## **Sport In The Box Support**

Object > Common questions > How to create new database with old database as template

## How to create new database with old database as template

Dmitri Peredera - 2023-10-23 - Comments (0) - Common questions

When creating new database, it is sometimes useful to copy configuration from existing database.

Note, only works for SIB2 files.

From the start screen, press New database...

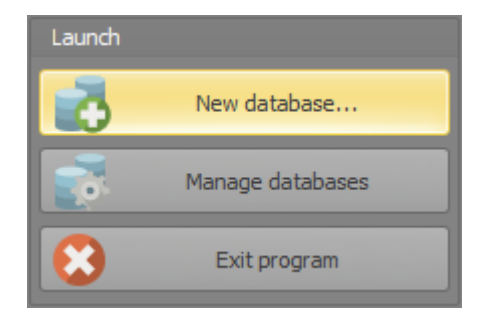

Click on Import from existing database button

| 🚾 Create new database             | ×                  |
|-----------------------------------|--------------------|
| Enter database path and name.     | Sport in The Box** |
|                                   |                    |
|                                   | J                  |
| Create new database Import from e | existing database  |
| Select database to import from    |                    |
| Browse                            |                    |
| Set new database details          |                    |
| Name                              |                    |
| Browse                            |                    |
|                                   |                    |
|                                   |                    |
|                                   | Next Cancel        |

Click the *browse* button or on empty path area to select database.

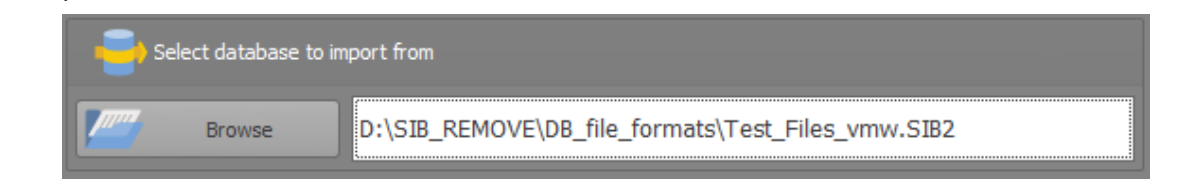

New database name and path will be filled with suggested values, customize by typing or pressing the browse button.

| Mame   | Test_Files_vmw_copy.SIB2                               |  |  |  |
|--------|--------------------------------------------------------|--|--|--|
| Browse | D:\SIB_REMOVE\DB_file_formats\Test_Files_vmw_copy.SIB2 |  |  |  |

Press \_next\_ button and select settings to import.

| 🔠 Create new database                                                       | ×                  |
|-----------------------------------------------------------------------------|--------------------|
| Select data to import<br>Select data from existing SIB2 database to import. | Sport In The Box** |
|                                                                             |                    |
| V V Screen controller                                                       |                    |
| Playlists                                                                   |                    |
| Video inputs                                                                |                    |
| Video outputs                                                               |                    |
| CombinedOutput                                                              |                    |
| QuickButtons                                                                |                    |
| Sports and teams                                                            |                    |
| Templates                                                                   |                    |
|                                                                             |                    |
|                                                                             |                    |
|                                                                             |                    |
| Back Next                                                                   | Cancel             |

Press *next* again to review the import settings.

| 🥸 Create new database                                                                                                    |                                                                                                    |                                                                                                    | x |
|----------------------------------------------------------------------------------------------------|----------------------------------------------------------------------------------------------------|----------------------------------------------------------------------------------------------------|---|
|                                                                                                    | Databas                                                                                                    | e overview                                                                                                    |   |
| Kara and a second second seco | Database informa<br>Database name<br>Path<br>Description<br>Sport<br>Sport<br>Selected dat<br>Screen<br>Combi<br>& Quickt<br>Sports<br>Combi | tion Test_Files_vmw_copy.SIB2 D:\SIB_REMOVE\DB_file_formats \Test_Files_vmw_copy.SIB2 Test_Files_vmw_copy.SIB2 Floorball a to import a to import controller nedOutput Buttons a and teams ates |   |
|                                                                                                    | Check your inform                                                                                                    | nation above and press Finish to create the database.                                                                                                    |   |
|                                                                                                    |                                                                                                    | Back Finish Cancel                                                                                                    |   |

Press *Finish* to import data, window will close after the import and new database will be added to the start screen.